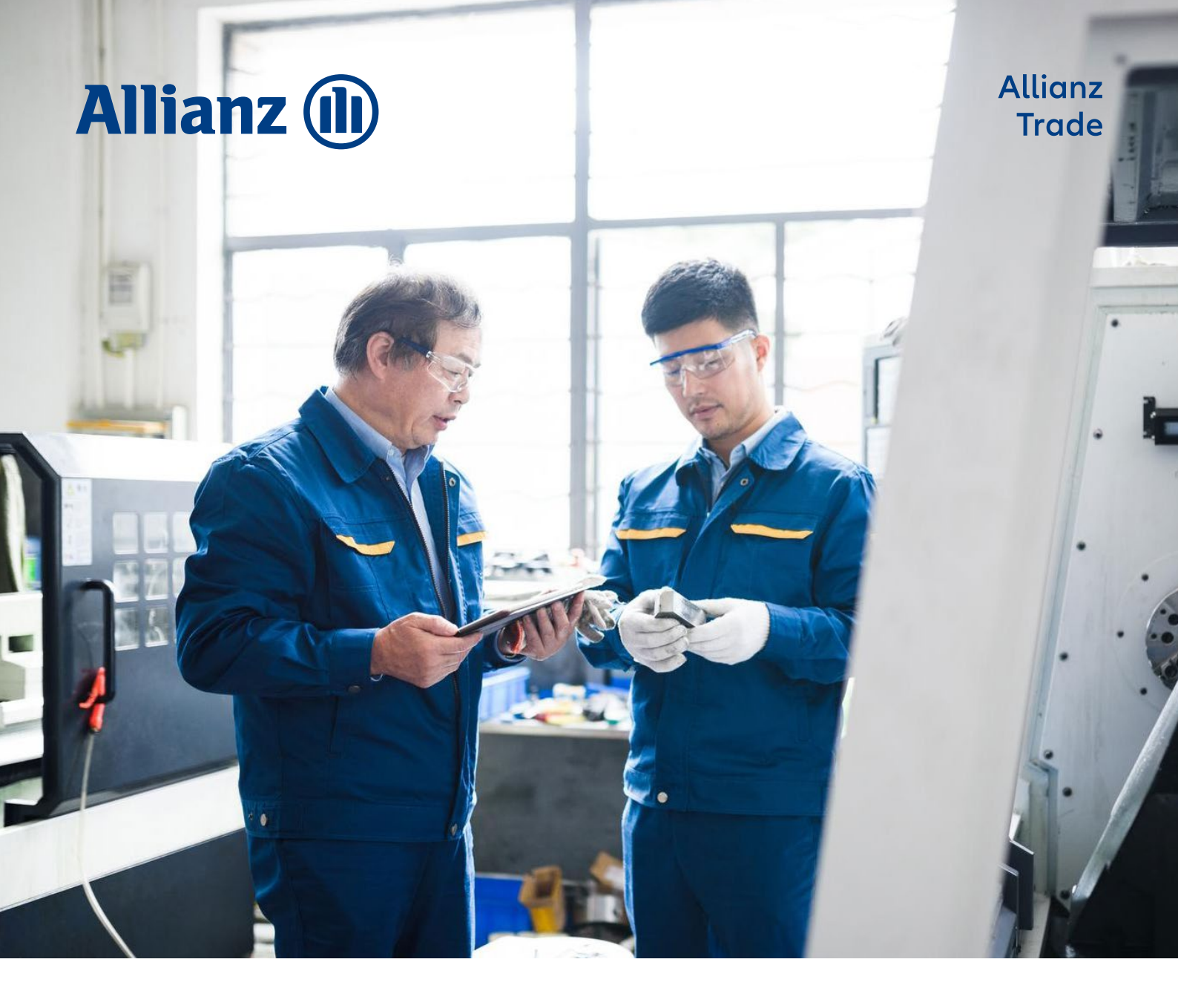

# Guide til EOLIS

Hvordan bruke EOLIS steg-for-steg

Allianz Trade er varemerket som brukes til å angi en rekke tjenester levert av Euler Hermes.

# Innholdsfortegnelse

| Innledning                               | 3  |
|------------------------------------------|----|
| Hvordan logge seg inn                    | 3  |
| EOLIS velkomstside                       | 4  |
| Første gangen du logger deg inn          | 5  |
| Glemt brukernavn eller passord           | 5  |
| Søke om kredittgrense                    | 7  |
| Debitor kunne ikke identifiseres i EOLIS | 8  |
| Søke om en midlertidig dekning           | 9  |
| Last ned debitorliste                    | 10 |
| Rapportering av forfalte fordringer      | 11 |

Allianz Trade Online Information Service, EOLIS, er utviklet for å hjelpe deg i forbindelse med administrasjon av din kredittforsikringspolise. I denne brukermanualen finner du instruksjoner til hvordan du benytter de ulike funksjonene i EOLIS.

## Hvordan logge seg inn

- 1. Gå inn på vår hjemmeside www.allianz-trade.no
- 2. Ta kontakt med din kundeansvarlig dersom du ikke har mottatt brukernavn og passord.
- 3. Du får tilsendt brukernavn og passord på e-post.

#### Tips og anbefalinger

#### Legg til favoritter

Når du logger deg inn i EOLIS for førte gang, anbefaler vi at du lagrer denne siden under "Favoritter". Du kan også lagre din bruker ID ved å klikke på "Husk min bruker ID". Av sikkerhetshensyn, kan ikke ditt passord lagres.

# Pop-up blokkering

Dersom du har problemer med å logge deg inn EOLIS, kan dette ha med innstillinger på din PC å gjøre. Slå eventuelt av en "pop-up blokkering" og forsøk igjen.

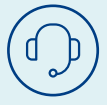

For spørsmål om EOLIS, ta kontakt med din kundeansvarlig, eller på **contact.no@allianz-trade.com** eller telefon **23 25 60 00**.

## Velkomstside

På velkomstsiden finner du oversikt over alle funksjoner samt tilgang til "Hurtigmeny".

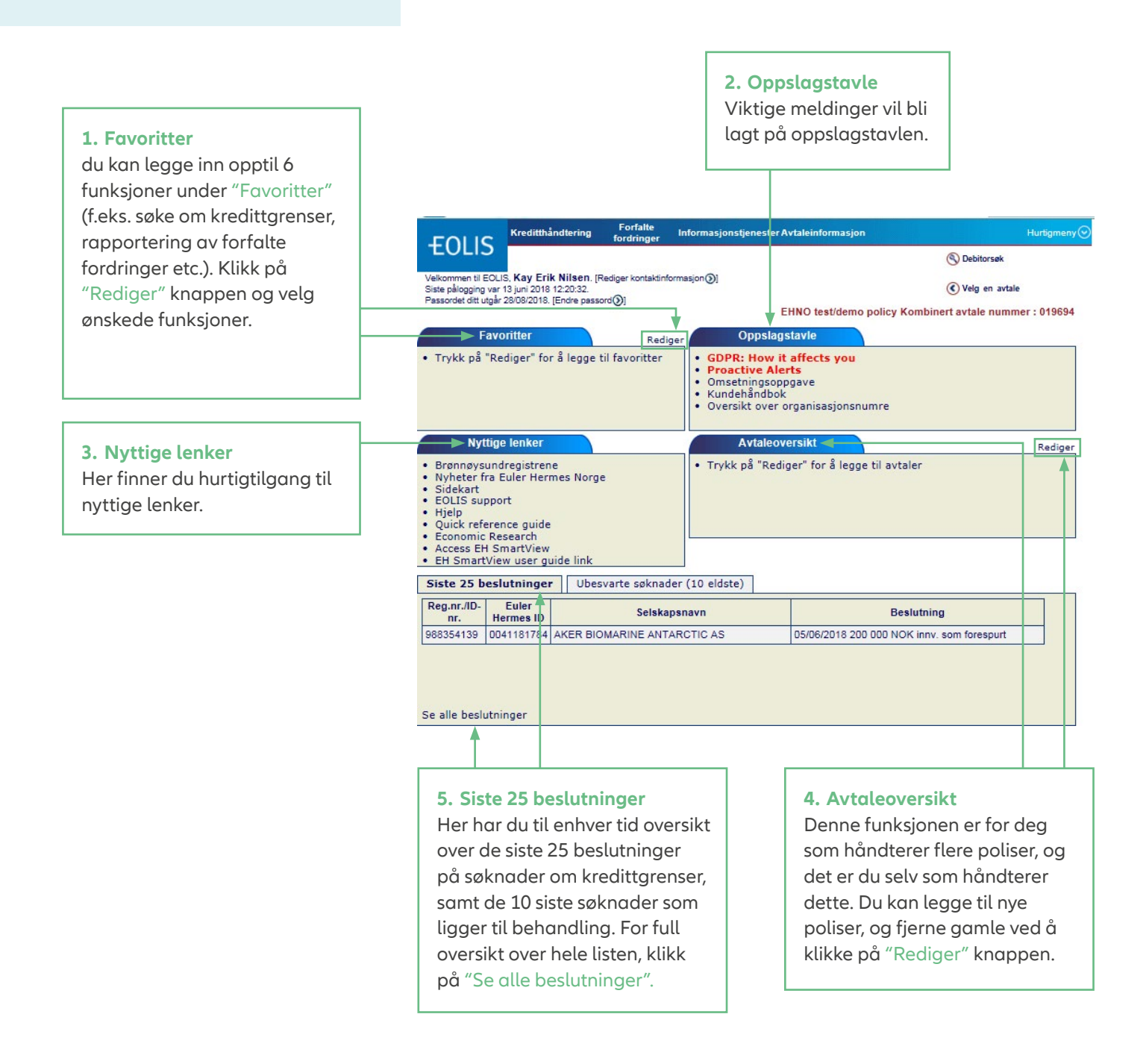

#### Første gang du logger deg på

Etter du har logget deg inn første gang, forteller systemet deg at passordet har utløpt og må endres. Da oppretter du et nytt personlig passord.

Passordet må inneholde følgende:

- 1. Det må inneholde minst 8 tegn og bokstaver
- 2. Det må inneholde tre blokkbokstaver (A-Å), tre små bokstaver (a-å) og tall (0-9)
- 3. Det må ikke inneholde ditt fornavn eller etternavn

Av sikkerhetshensyn utløper passordet etter 3 måneder og må endres.

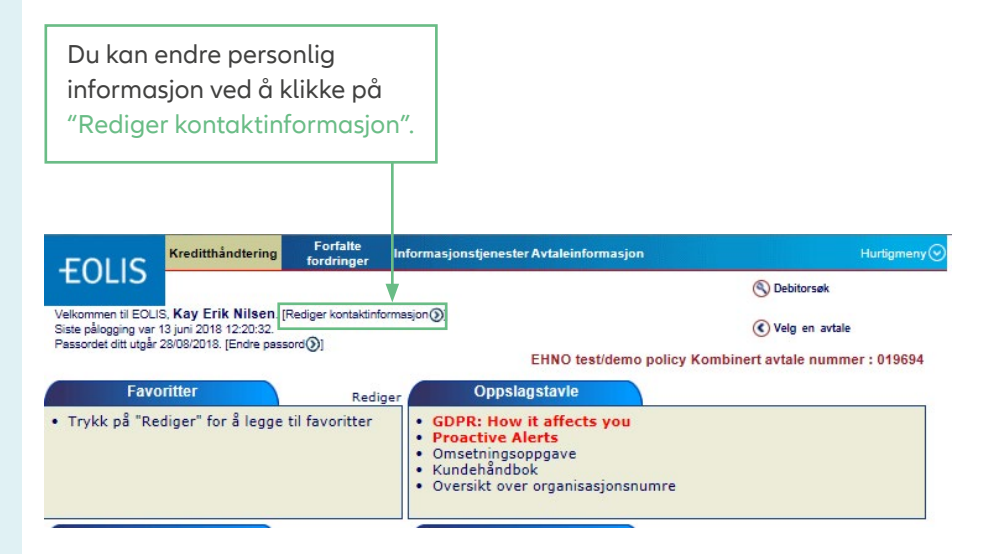

#### Glemt bruker ID eller passord

Dersom du har glemt ditt EOLIS bruker ID eller passord, gå til www.allianz-trade.no og velg at logge inn i EOLIS.

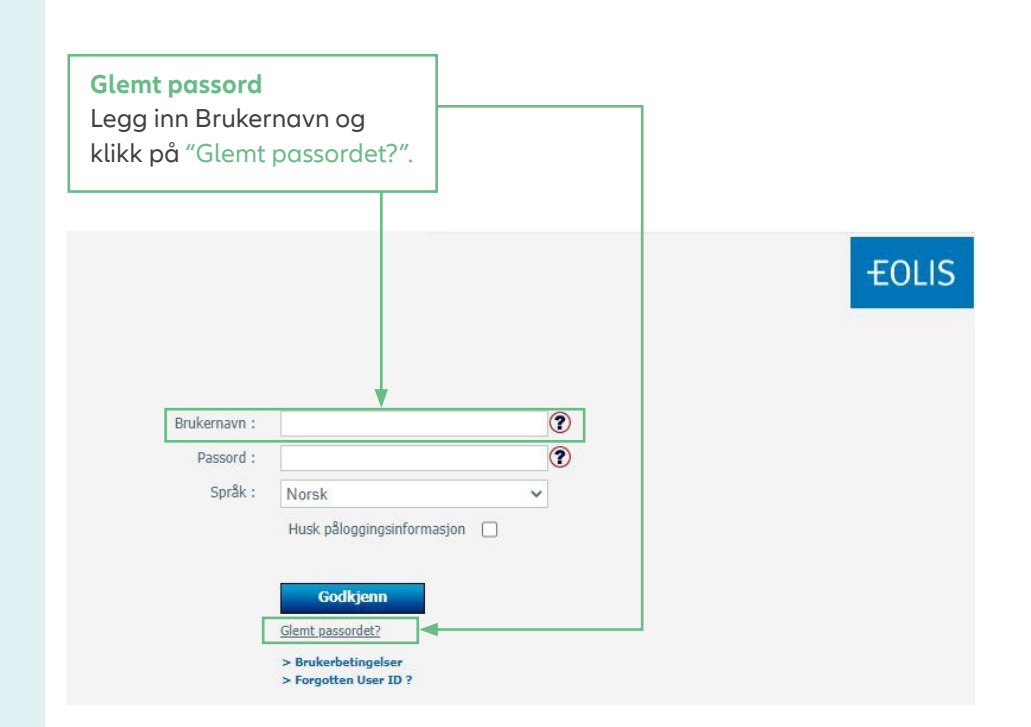

Î

**Merk!** Husk alltid å tillate "pop up vindu" før du logger deg inn i EOLIS.

# **Glemt passord**

| *Mandatory                          |                                    |                                                                  |
|-------------------------------------|------------------------------------|------------------------------------------------------------------|
|                                     |                                    |                                                                  |
| Have you forgotten your pa          | ssword?                            | il address stored in your Personal information                   |
| n so, a temporary passiforo inii oe | control and activity of the circle |                                                                  |
| *Your Last name :                   | TEST                               | (Uppercase)                                                      |
| Your Eolis User ID :                | 00000000                           |                                                                  |
|                                     |                                    |                                                                  |
| You will receive your new passwor   | d to access EOLIS shortly. Yo      | ou will be asked to choose a new password when you first log in. |
| *Mandatory                          |                                    |                                                                  |
|                                     |                                    |                                                                  |
|                                     |                                    | Send Password ()                                                 |
|                                     |                                    |                                                                  |
| Logg inp ditt of                    | torngyn                            | Klikk på "Sand password" og du vil                               |
| Legg init all et                    | ternavn                            |                                                                  |
| og bruker ID                        |                                    | motta en mail med nytt passord.                                  |
|                                     |                                    |                                                                  |
|                                     |                                    |                                                                  |
|                                     |                                    | FOL                                                              |
|                                     |                                    |                                                                  |
|                                     |                                    |                                                                  |
|                                     |                                    |                                                                  |
|                                     |                                    |                                                                  |
|                                     |                                    |                                                                  |
| Brukernavn :                        |                                    |                                                                  |
| Passord :                           |                                    |                                                                  |
| Språk :                             | Norsk                              | v                                                                |
|                                     | Husk påloggingsinforg              | nasion                                                           |
|                                     | nusit paroggingsinion              |                                                                  |
|                                     |                                    |                                                                  |
|                                     | Godkjenn                           |                                                                  |
|                                     | Glemt passordet?                   |                                                                  |
|                                     | > Brukerbetingelser                |                                                                  |
|                                     | > Forgotten User ID ?              | ▲                                                                |
|                                     |                                    |                                                                  |
|                                     | Klik                               | k på "Forgotten User ID".                                        |
|                                     |                                    |                                                                  |
| EOLIS Assistance                    |                                    |                                                                  |
| If you have any other que           | y relating to the EOLIS            | service, please contact EOLIS On-Line Services Administration.   |
| +47 23 25 6                         | 0 00                               |                                                                  |
| E-mail                              |                                    |                                                                  |
| "Mandatory                          |                                    |                                                                  |
| *Company name :                     |                                    |                                                                  |
| Policy number :                     | Buwar El                           |                                                                  |
| *Title :                            |                                    | buyer name :                                                     |
| *First name :                       |                                    |                                                                  |
| *Last name :                        |                                    |                                                                  |
| Please select the description belo  | w which is closest to your rol     | e with regard to your Euler Hermes Policy/contract.              |
| *Job title :                        |                                    | ×                                                                |
| *E-mail address :                   |                                    | (Numerics only with a + sign in front y                          |
| *Subject of your measure            | Claima                             | relevant)                                                        |
| subject of your message             | · Claims                           |                                                                  |
| Commentes                           |                                    |                                                                  |
| Comments :                          |                                    |                                                                  |
|                                     |                                    |                                                                  |
| *Mandatory                          |                                    |                                                                  |
|                                     |                                    |                                                                  |
|                                     | Send 🔊 🔫                           | Close 🛞                                                          |
|                                     |                                    |                                                                  |
|                                     |                                    |                                                                  |
|                                     |                                    | Klikk deretter på send, og                                       |

Glemt bruker ID

Fyll inn alle obligatoriske felter, og velg årsak det mest nærliggende utfra uttrekksmenyen.

vi vil ta kontakt med deg.

#### Søke om kredittgrense

Du søker om kredittgrense (forsikringsramme) på dine kunder i EOLIS på følgende måte.

# Hvordan går du frem 1. Klikk på Hurtigmeny i øverste høyre hjørne. 2. Klikk på "Søk om kredittgrense". Informasjonstjenester Avtaleinformasjor Kreditthåndtering **EOLIS** Hurtig tilgang... Velg et alternativ for det valgte selskapet: Kredittgrenser Søknad Sø kreditigrense Velkommen til EOLIS, **Kay Erik Nilsen**. [Rediger kontsktinformasjon)] Siste pålogging var 13 juni 2018 13:28:02. Passordet ditt utgår 28/08/2018. [Endre passord]] EHNO test/demo p Carrestingense Umeding Gjeldende debitorliste Rapportering av forfalte fordringer Se forfalte fordringer Collections management Collection Online Filoverføring Status for filoverføring Tigjenglige tjenester Kredittsøknader Umedinger Opdøter refrønsenummer Informasjon Oppslagstavle Favoritter Rediger GDPR: How it affects you Proactive Alerts Omsetningsopgave Kundehåndbok Oversikt over organisasjonsnut Trykk på "Rediger" for å legge til favoritter Nyttige lenker Avtaleoversikt formasjon Informasjon Debitorsammendrag Informasjon om avtalen Omsetningsrapport Nyttig informasjon Avtaledokumenter Brønnøysundregistrene Nyheter fra Euler Hermes Norg Sidekart EOLIS support Hjelp Quick reference guide Economic Research Access EH SmartView EH SmartView user guide link Brønnøysundregistrene Nyheter fra Euler Hermes Norge Trykk på "Rediger" for å legge

| Velg land og selskapsnavn<br><i>eller</i> registreringsnummer. |                     | D<br>ul<br>i "        | u finner en liste ov<br>ike registreringsn<br>Help on identifier | ver<br>umre<br>". |
|----------------------------------------------------------------|---------------------|-----------------------|------------------------------------------------------------------|-------------------|
| Kreditthåndtering Forfalte                                     | Informasjonstjenes  | sterAvtaleinformasjon | н                                                                | u rtigmeny 📀      |
| -EOLIS Kredittgrenser                                          |                     |                       | Debitorsøk                                                       |                   |
| Velkommen > Kreditthåndtering > Kredittgrenser > Søknad        |                     |                       | Velg en avtale                                                   |                   |
| Debitorsøk                                                     |                     | EHNO test/demo p      | oliou Kombinert autale numme                                     | . 040604          |
| * obligatorisk                                                 |                     | Line testuento p      |                                                                  | 1.015034          |
| Velg land: Norge                                               | ~                   |                       |                                                                  |                   |
| Søk på reg.nr./ID-nr.                                          |                     | <b>↓</b>              |                                                                  |                   |
| * Euler Hermes ID :                                            | eller * Reg.nr./ID- | nr.: Reg number Norwa | ay 🗸                                                             |                   |
| 🔿 Søk på navn og adresse 🍞 🔻                                   |                     | Help on identifier ③  |                                                                  |                   |
| Selskapsnavn:                                                  |                     |                       |                                                                  |                   |
| Gatenummer :                                                   | G                   | atenavn:              |                                                                  |                   |
| Postnummer:                                                    | P                   | oststed:              |                                                                  |                   |
| O Søk på telefonnummer 🕐                                       |                     |                       |                                                                  |                   |
| Telefonnummer :                                                |                     |                       |                                                                  |                   |
| * obligatorisk                                                 |                     |                       |                                                                  |                   |
| Fortsett 📎                                                     |                     | Tøm felte             | ne 🛞                                                             |                   |
|                                                                |                     |                       |                                                                  |                   |
| Fortsett                                                       | ]                   |                       |                                                                  |                   |
|                                                                | 1                   |                       |                                                                  |                   |

#### Søke om kredittgrense

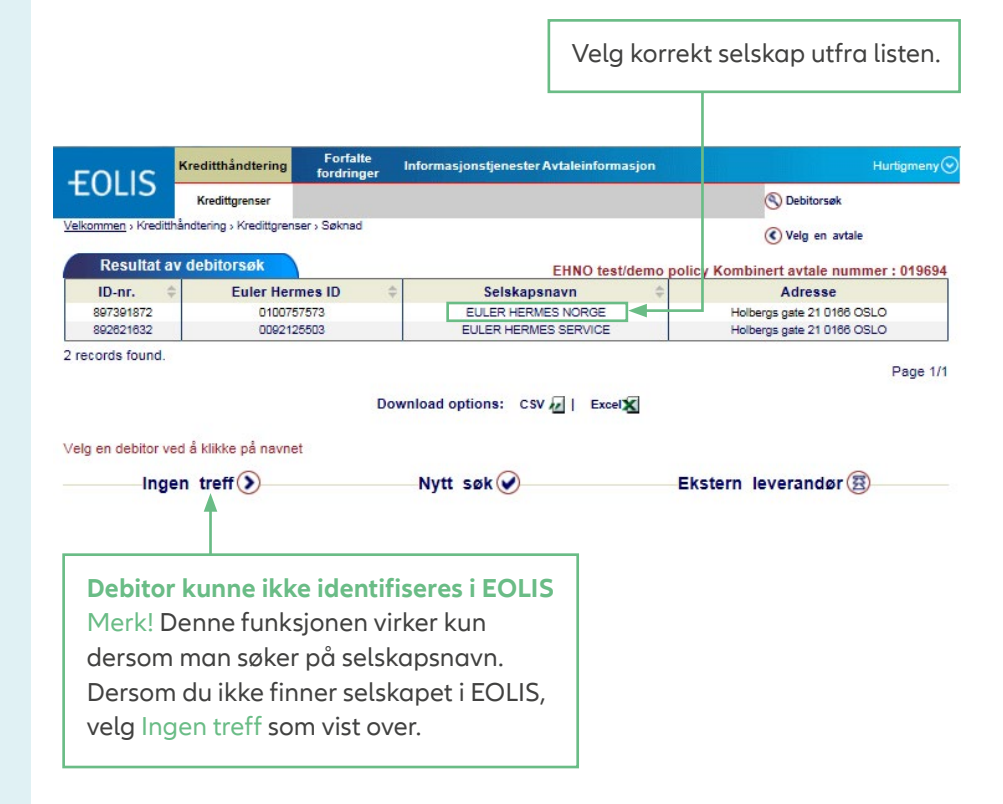

# Neste side vil be deg fylle inn all relevant informasjon.

| Kreditgrenser     Vetorman: / Kredithåndering : / Kreditgrenser : Saknad                                                                                                    | FOLIC                         | Kreditthåndtering          | Forfalte<br>fordringer | Informasjonstjenester Avtaleinformas | ion Hurtigmeny                                            |
|----------------------------------------------------------------------------------------------------|-------------------------------|----------------------------|------------------------|--------------------------------------|-----------------------------------------------------------|
| Vettormmen , Kredittpienser , Stelnad                                                                                                    | EULIS                         | Kredittgrenser             | (ac., m)               |                                      | S Debitorsøk                                              |
| Ytterligere informasjon       EHNO test/demo policy Kombinert avtale nummer : 015         * The field "Town" or the field "Post Code" has to be filled         Selskapsnavn:       Euler Hermes         Debitors hjemland:       Norge         National ID :       Reg number Norway ∨         Navn 1:       udtikknavnihandelsnavn på debitor)         Navn 2:       (dvs. fullstendig navn på deltaker(e) eller et alternation         Gatenammer:       Gatenavn         Gatenavn forts.: | elkommen > Kreditt            | thåndtering > Kredittgren: | ser > Søknad           |                                      | Velg en avtale                                            |
| * The field "Town" or the field "Post Code" has to be filled  Selskapsnavn: Debitors hjemland: Norge National ID: Reg number Norway ♥  Navn 1: Dutlikknavn/handelsnavn på debitor) Navn 2: Gatenavn: Gatenavn: Gatenavn: * Poststed: * Poststed: * Poststed: * The field "Town" or the field "Post Code" has to be filled  Fortsett  Husk å klikke Fortsett.                                                                                                    | Ytterligere                   | e informasjon              |                        | EHNO test/d                          | emo policy Kombinert avtale nummer : 019694               |
| Selskapsnavn: Euler Hermes Debitors hjemland: Norge National ID : Reg number Norway ♥                                                                                                    | * The field "To               | wn" or the field "Post (   | Code" has to be        | filled                               |                                                           |
| National ID : Reg number Norway ♥   Navn 1:                                                                                                    | Selskapsnavn<br>Debitors hjem | :<br>land:                 | Euler Herme<br>Norge   | 5 ()<br>                             |                                                           |
| Navn 1: butikknavn/handelsnavn på debtor/<br>Navn 2:  Gatenummer: Gatenavn: Gatenavn: Gatenavn: Poststed: * Poststed: * Poststed: * Postnummer: Telefonnummer: * The field "Town" or the field "Post Code" has to be filled  Fortsett Fortsett Ke Fortsett.                                                                                                    | National ID :                 |                            | Reg number             | er Norway 🗸                          |                                                           |
| Navn 2:<br>Gatenummer:<br>Gatenavn:<br>Gatenavn forts.:<br>* Poststed:<br>* Postnummer:<br>Telefonnummer:<br>* The field "Town" or the field "Post Code" has to be filled<br>* The field "Town" or the field "Post Code" has to be filled<br>Fortsett Nytt søk ©<br>Husk å klikke<br>Fortsett.                                                                                                    | Navn 1:                       |                            | butikknavn/ha          | delsnavn på debitor)                 | lvs. fullstendig navn på deltaker(e) eller et alternativt |
| Gatenummer: Gatenavn: Gatenavn forts.: * Poststed: * Poststed: * Postnummer: Telefonnummer: * The field "Town" or the field "Post Code" has to be filled * The field "Town" or the field "Post Code" has to be filled  Fortsett Husk å klikke Fortsett.                                                                                                    | Navn 2:                       |                            |                        |                                      |                                                           |
| Gatenavn: Gatenavn forts.:  Poststed:  Postnummer: Telefonnummer:  Telefonnummer:  Telefonnummer:  Telefontsett  Nytt søk  Fortsett.                                                                                                    | Gatenummer:                   |                            |                        |                                      |                                                           |
| Gatenavn forts.:  * Poststed: * Postsummer: Telefonnummer: * The field "Town" or the field "Post Code" has to be filled  Fortsett  Husk å klikke Fortsett.                                                                                                    | Gatenavn:                     |                            |                        |                                      |                                                           |
| * Poststed:<br>* Postnummer:<br>Telefonnummer:<br>* The field "Town" or the field "Post Code" has to be filled<br>Fortsett • Nytt søk ©<br>Husk å klikke<br>Fortsett.                                                                                                    | Gatenavn fort                 | s.:                        |                        |                                      |                                                           |
| * Postnummer:<br>Telefonnummer:<br>* The field "Town" or the field "Post Code" has to be filled<br>Fortsett • Nytt søk ©<br>Husk å klikke<br>Fortsett.                                                                                                    | * Poststed:                   |                            |                        |                                      |                                                           |
| Telefonnummer:<br>* The field "Town" or the field "Post Code" has to be filled  Fortsett  Husk å klikke Fortsett.                                                                                                    | * Postnummer                  | r:                         |                        |                                      |                                                           |
| * The field "Town" or the field "Post Code" has to be filled  Fortsett  Husk å klikke Fortsett.                                                                                                    | Telefonnumm                   | er:                        |                        |                                      |                                                           |
| Fortsett )<br>Nytt søk<br>Husk å klikke<br>Fortsett.                                                                                                    | * The field "To               | wn" or the field "Post (   | Code" has to be        | filled                               |                                                           |
| Husk å klikke<br>Fortsett.                                                                                                    |                               | Fortset                    | t)                     |                                      | Nytt søk 🕢                                                |
| Husk å klikke<br>Fortsett.                                                                                                    | _                             |                            |                        |                                      |                                                           |
| Fortsett.                                                                                                    |                               | Husk å klil                | kke                    |                                      |                                                           |
|                                                                                                    |                               | Fortsett.                  |                        |                                      |                                                           |

#### Søke om kredittgrense

uten desimaler eller mellomrom). Søknad om kredittgrense Seneste beslutning: Kredittgrense ikke funnet Søknad om kredittgrense: Beløp: 1000000 NOK Norwegian Kronen × ? Ekspressøknad 🕐 Maksimal tillatt kredittid i henhold til avtalen: 60 dager dager 🙆 Legg inn en kommentar Kredittid hvis lengre enn det som er oppgitt ovenfor: 80 Deres referansenummer xxxxxx Add a temporary increase Dersom (u søker om en kredittid lengre enn maksimal tillatt kredittid og / eller du legger inn en kommentar, vil søknaden bli sendt til manuell vehandling. If you enter a temporary increase, a comment is mandatory. Dersom kredittiden er lengre enn den som er avtalt i polisen, fyll inn ønsket kredittid. Hvis ikke, lar du feltet stå åpent. Dersom du har et referansenummer, kan du fylle inn dette. Søk om midlertidig dekning Du har også anledning til å søke om en midlertidig dekning. Søknad om kredittgrense Seneste beslutning: Kredittgrense ikke funnet Søknad om kredittgrense: NOK Norwegian Kronen × ? Beløp: 1000000 Maksimal tillatt kredittid i henhold til avtalen: 60 dager Ekspresseknad ? Kredittid hvis lengre enn det som er oppgitt ovenfor: 80 dager Deres referansenummer XXXXXX på debitor: Negativ informasjon om debitor : : O Ja O Nei Kommentar: Søknad om midlertidig dekning, i høyseson f.eks. NOK Norwegian Kronen Expiration date : 01/10/2018 Temporary increase : Amount : 2000000 (dd/mm/yyyy) Dersom du søker om en kredittid lengre enn maksimal tillatt kredittid og / eller du legger inn en kommentar, vil søknaden bli sendt til manuell behandling. If you enter a temporary increase, a comment is mandatory.

Fyll inn ønsket beløp (i hele tusen,

Klikk på fortsett.

Sjekk om informasjonen stemmer og bekreft.

#### Last ned debitorliste

For å se oversikt over hvilke dekninger du har på dine kunder til enhver tid, kan du laste ned gjeldende debitorliste i EOLIS.

- 1. Klikk på Hurtigmeny øverst til høyre.
- 2. Klikk på last ned Gjeldende debitorsliste under kredittgrenser.
- Kreditthåndtering Forfalte Informasjonstjenester Avtaleinformasjo **EOLIS** Hurtig tilgang... Velg et alternativ for det valgte selskapet: men til EOLIS, Kay Erik Nilsen. [Rediger kontaktinformasjon ] redittgrei Søknad Se kreditt Siste pålogging var 13 juni 2018 14:34:54. Passordet ditt utgår 28/08/2018. [Endre passord)] ense Utmelding Gjeldende debitorliste Rapportering av forfalte f Se forfalte fordringer EHNO test/demo Favoritter Oppslagstavle Rediger Se forfalte fordring Collections manage Collection Online Filoverføring Status for filoverfør Tilgjengelige tjene: Kredittsøknader Utmeldinger Oppdater referanse formasion ont GDPR: How it affects you Proactive Alerts Omsetningsoppgave Kundehåndbok Trykk på "Rediger" for å legge til favoritter Oversikt over organisasionsnu Nyttige lenker Avtaleoversikt ormasjon Debitorsammendrag nformasjon om avtal Brønnøysundregistrene Nyheter fra Euler Hermes Norge Trykk på "Rediger" for å legge Omsetningsrapport Nyttig informasjon Avtaledokumenter Sidekart EOLIS support EOLIS Support
   Hjelp
   Quick reference guide
   Economic Research
   Access EH SmartView
   EH SmartView user guide link

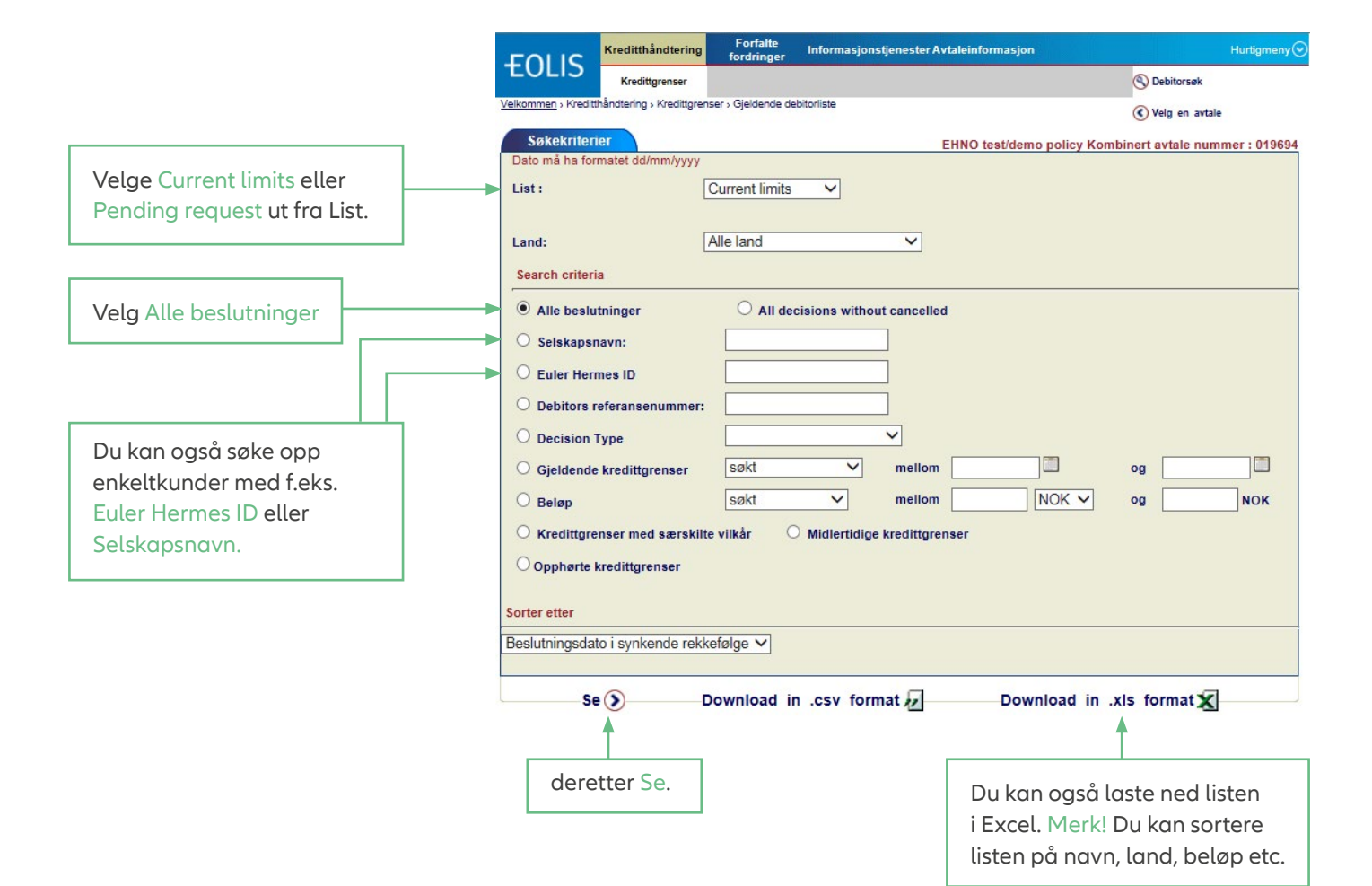

Rapportering av forfalte fordringer

Som en del av avtalen, må du rapportere mislighold i EOLIS.

| Slik går d<br>1. Logg på<br>brukern<br>2. Klikk på<br>forfalte    | <b>u frem</b><br>å EOLIS med<br>havn og passord.<br>å Rapportering av<br>fordringer.  | Le<br>på<br>ra                                               | egg in Eu<br>å den kjø<br>pportere | ıler Hermes ID<br>øperen du skal<br>e. |
|-------------------------------------------------------------------|---------------------------------------------------------------------------------------|--------------------------------------------------------------|------------------------------------|----------------------------------------|
| EOLIS                                                             | editflyandtering Forfalte<br>fordringer Info<br>Rapportering av<br>orfalte fordringer | ormasjonstjenester Avtaleinform<br>Collections<br>management | asjon                              | Hurtigmeny 🕑                           |
| Velkommen > Forfalte for                                          | dringer > Rapportering av forfalte fordringer                                         |                                                              |                                    | Velg en avtale                         |
| Debitorsøk                                                        | <u></u>                                                                               | EHNO test                                                    | t/demo policy                      | Kombinert avtale nummer : 019694       |
| Velg land:<br>Søk på reg.ni<br>* Euler Hermes ID<br>Søk på navn   | r./ID-nr.                                                                             | er * Reg.nr./ID-nr.: Reg numb<br>Help on identifi            | oer Norway ∨<br>fier ⊗             | ]]                                     |
| * Selskapsnavn:<br>Gatenummer :<br>Postnummer:<br>O Søk på telefo | onnummer(?)                                                                           | Gatenavn:<br>Poststed:                                       |                                    |                                        |
| Telefonnummer :                                                   |                                                                                       | 7                                                            |                                    |                                        |
| * obligatorisk                                                    |                                                                                       | J                                                            |                                    |                                        |
|                                                                   | Fortsett                                                                              | Тө                                                           | m feltene                          | 8                                      |
|                                                                   | Klikk på Fortsett                                                                     |                                                              |                                    |                                        |

# Rapportering av forfalte fordringer

Da får du opp dette bildet. Fyll inn følgende.

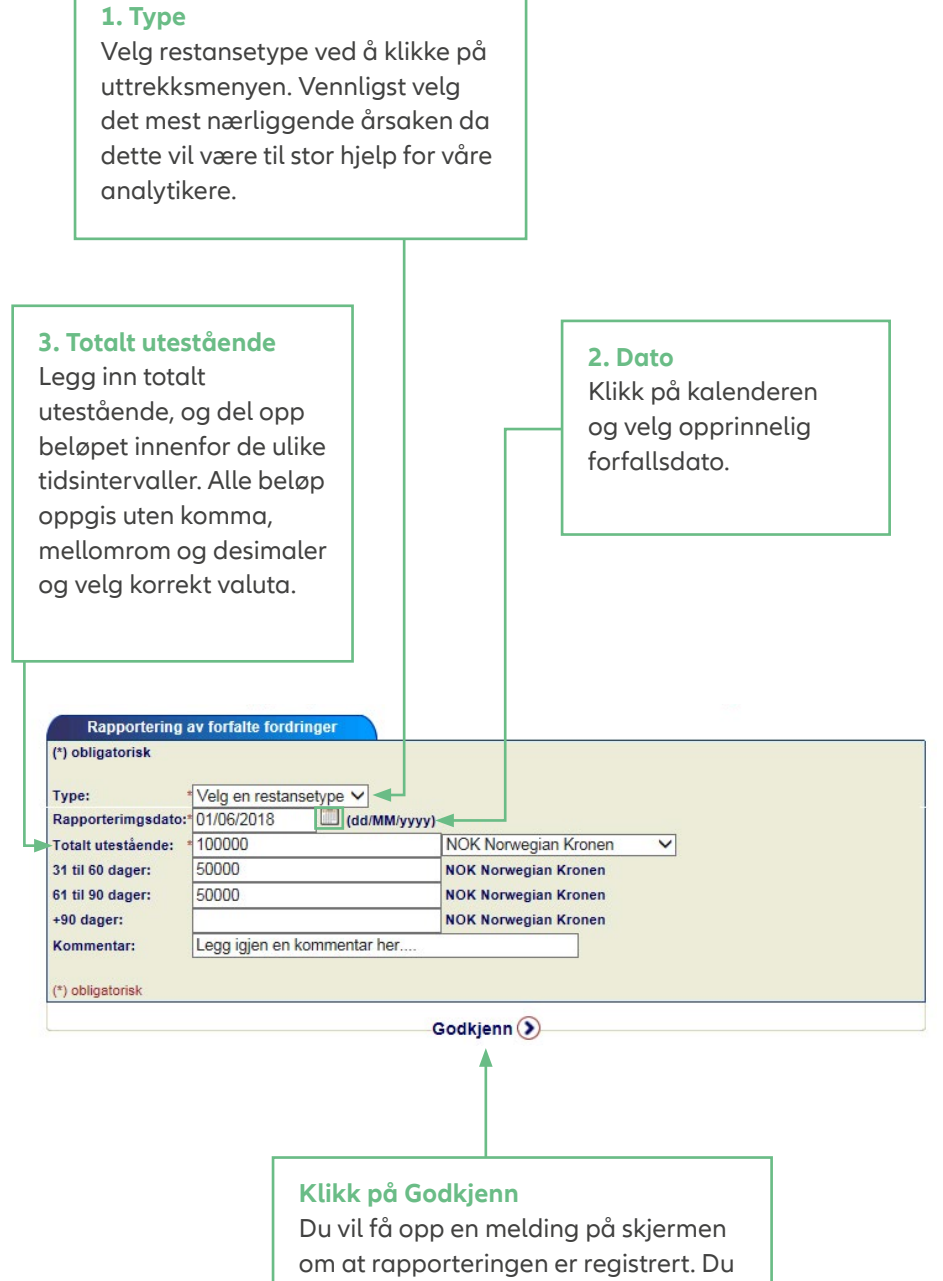

Velg Ny forfalt fordring dersom du skal rapportere flere, hvis ikke avslutt.

om at rapporteringen er registrert. Du vil også motta en bekreftelse på e-post neste dag. Denne meldingen blir sendt til den ansvarlige oppgitt av polistaker.

Euler Hermes Norge Postboks 6875, St. Olavs Plass N-0130 Oslo Besøksadresse: Holbergsgate 21, N-0166 Oslo Tel.: +47 23 25 60 00 contact.no@allianz-trade.com www.allianz-trade.no Foretaksregisteret Org. nr.: NO 897 391 872 MVA Filial av Euler Hermes SA Avenue des Arts 56 BE-1000 Brussel Reg. nr.: 0403.248.596 RPM Brussel Forsikringsselskap, registrert under kode 418